Федеральное государственное унитарное предприятие «Всероссийский научно-исследовательский институт метрологии имени Д.И. Менделеева» ФГУП «ВНИИМ им.Д.И.Менделеева»

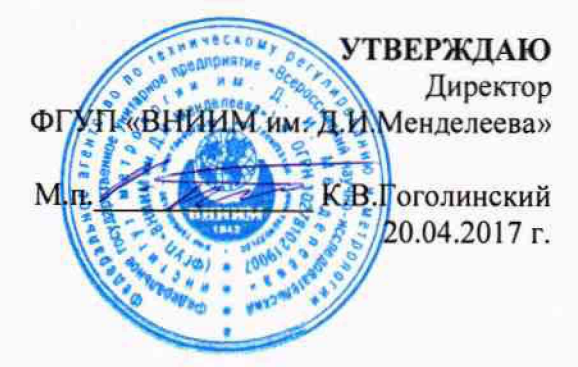

Государственная система обеспечения единства измерений

Спектрометры рентгенофлуоресцентные моделей X-Supreme 8000 и X-Supreme 8000 ULS

> Методика поверки МП-242-2107-2017

> > Зам.руководителя отдела государственных эталонов в области физико-химических измерений ФГУП «ВНИИМ им. Д.И. Менделеева»

А.В.Колобова

Старший научный сотрудник

М.А. Мешалкин

Санкт-Петербург 2017 Настоящая методика поверки распространяется на спектрометры рентгенофлуоресцентные моделей X-Supreme 8000 и X-Supreme 8000 ULS (далее по тексту – спектрометры), изготавливаемые фирмой «Oxford Instruments (Shanghai) Co. Ltd», Китай и устанавливает методы и средства их первичной поверки после ввода в эксплуатацию и после ремонта и периодической поверки в процессе эксплуатации. Интервал между поверками - 1 год.

#### 1. ОПЕРАЦИИ ПОВЕРКИ

1.1. При проведении поверки должны быть выполнены следующие операции:

Таблица 1 – Операции поверки

| №   | Наименование операций                     | Номер    | Обязатель<br>проведе     | ность<br>ния         |
|-----|-------------------------------------------|----------|--------------------------|----------------------|
| п/п |                                           | методики | периодическая<br>поверка | первичная<br>поверка |
| 1.  | Внешний осмотр                            | 6.1      | да                       | да                   |
| 2.  | Опробование                               | 6.2      | да                       | да                   |
| 3.  | Проверка соответствия ПО                  | 6.3      | да                       | да                   |
| 4.  | Определение метрологических характеристик | 6.4      | да                       | да                   |

#### 2. СРЕДСТВА ПОВЕРКИ

- 1. Стандартный образец состава цинка ГСО 8743-2006 (индекс VSZ1-4).
- Термогигрометр электронный утвержденного типа, зарегистрированный в Федеральном информационном фонде по ОЕИ (диапазон измерений отн. влажности от 10 до 100 %; абсл. погрешность не более 3,0 %; диапазон измерений температуры от +10 до +40 °C; абсл. погрешность не более 0,5 °C).
- 3. Барометр-анероид М-110 или аналогичный.

Допускается применение аналогичных средств поверки, обеспечивающих определение метрологических характеристик с требуемой точностью.

Все средства должны иметь действующие свидетельства о поверке, а ГСО – действующий паспорт.

## 3. ТРЕБОВАНИЯ БЕЗОПАСНОСТИ

3.1. Требования безопасности должны соответствовать рекомендациям, изложенным в Руководстве по эксплуатации на спектрометры.

3.2. К проведению измерений при поверке допускаются лица, изучившие методику поверки прибора и руководство по эксплуатации прибора и имеющие удостоверение поверителя. Для получения данных, необходимых для поверки, допускается участие операторов, обслуживающих прибор (под контролем поверителя).

## 4. УСЛОВИЯ ПОВЕРКИ

4.1. При проведении поверки должны быть соблюдены следующие условия: диапазон температуры окружающей среды (20 ± 5) °C; диапазон атмосферного давления от 84 до 106,7 кПа; диапазон относительной влажности воздуха не более 80 %; напряжение питания (220<sup>+22</sup>-33) B; частота питания переменного тока (50 ± 1) Гц.

Напряжение линии питания должно быть устойчивым и свободным от скачков.

#### 5. ПОДГОТОВКА К ПОВЕРКЕ

Прогреть спектрометр не менее двух часов.

#### 6. ПРОВЕДЕНИЕ ПОВЕРКИ

## 6.1. Внешний осмотр

- При проведении внешнего осмотра проверяют:
- отсутствие механических повреждений;
- соответствие комплектности прибора технической документации;
- надежность крепления соединительных элементов.

#### 6.2. Опробование

6.2.1. Опробование спектрометра происходит в автоматическом режиме.

6.2.2. Включить питание спектрометра. После включения питания запускается автоматическое тестирование. Спектрометр считается прошедшим опробование, если после окончания тестирования на дисплее появляется главное окно программного обеспечения и нет сообщений об ошибках.

#### 6.3. Проверка соответствия ПО

Проверка соответствия ПО заключается в проверке номера версии (идентификационного номера) программного обеспечения.

Номер версии ПО указан в главном окне программы. Копия экрана с окном приведена на рисунке 1.

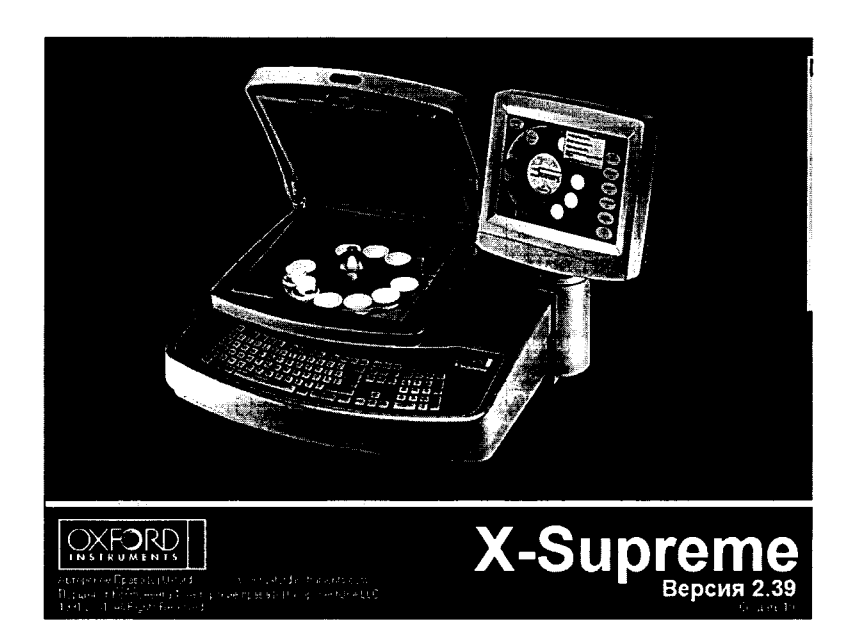

Рисунок 1-Окно с версией ПО

Спектрометр считается выдержавшим поверку по п. 6.3, если версия ПО не ниже 2.0.

## 6.4. Определение метрологических характеристик

### 6.4.1. Определение чувствительности.

Определение чувствительности проводится с помощью стандартного образца состава цинка (индекс VSZ1-4) на линии Zn Ka.

# 6.4.1.1.Снять турель и установить в измерительную позицию стандартный образец (как показано на рис. 2).

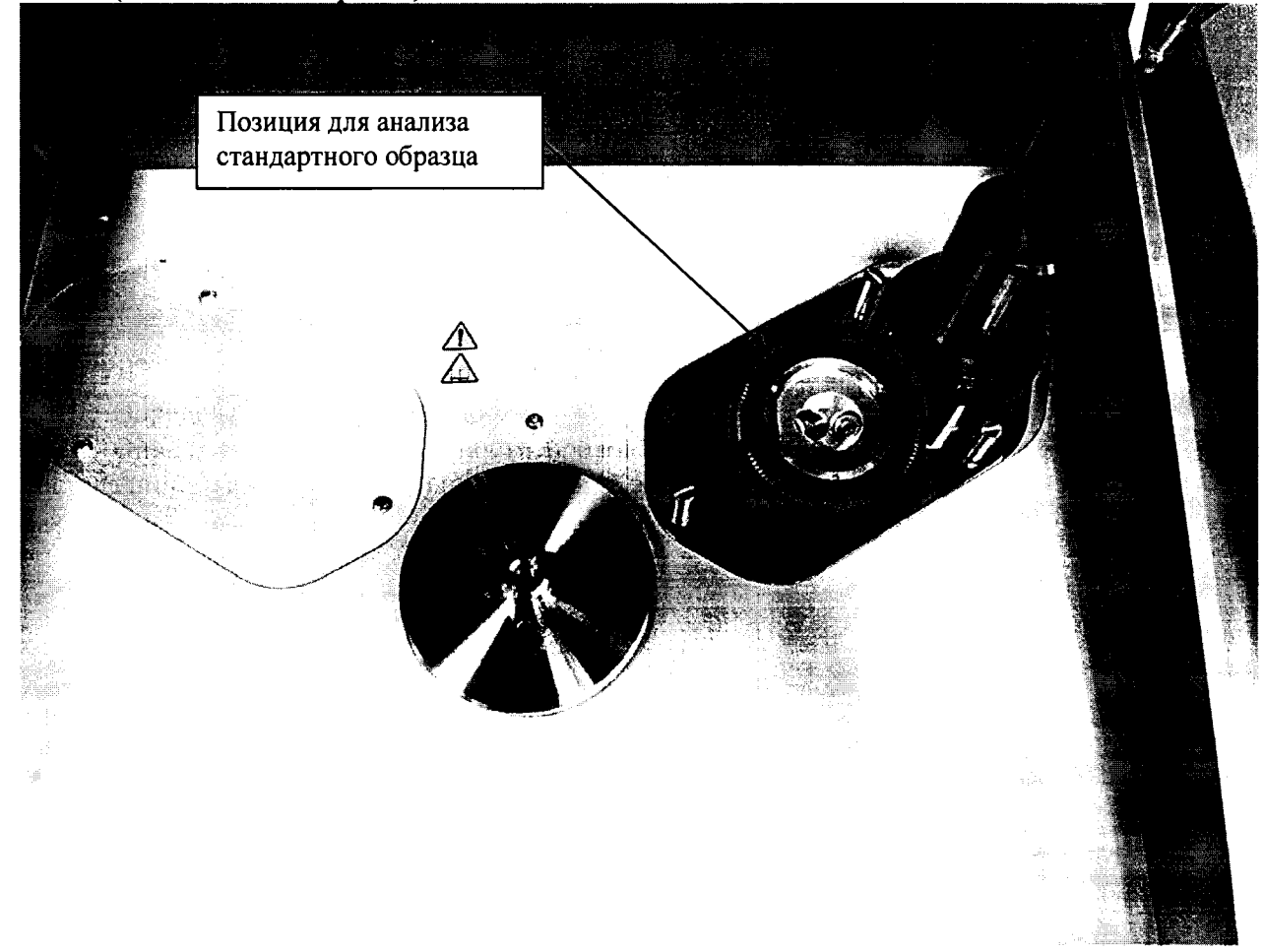

Рисунок 2 - Позиция для анализа стандартного образца.

6.4.1.2. Войти в программное обеспечение с использованием имени пользователя и пароля менеджера (по умолчанию имя пользователя: Manager, пароль: manager), перейти в раздел «Редактор полиинтенсивностей» (Главное меню > Другие функции (F12) > вкладка «Диагностика» > Редактор полиинтенсивностей (F8)),

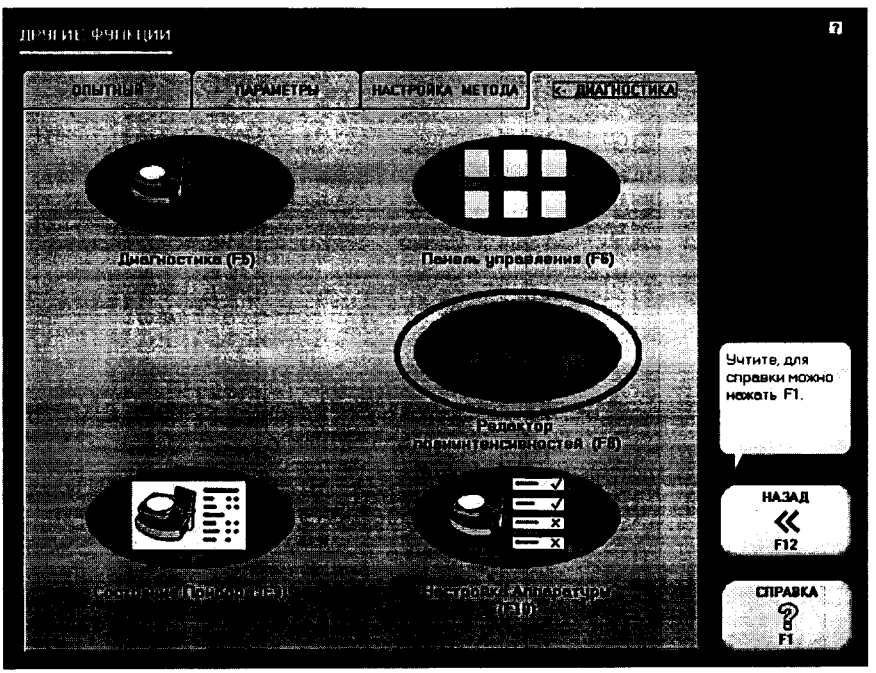

Рисунок 3-Переход к пункту «Редактор полиинтенсивностей (F8)»

Далее выбрать пакет «generic», выбрать тип «User Defined Test», проверить соответствие заданных условий табличным (табличные условия показаны на рис. 4), в случае необходимости создать:

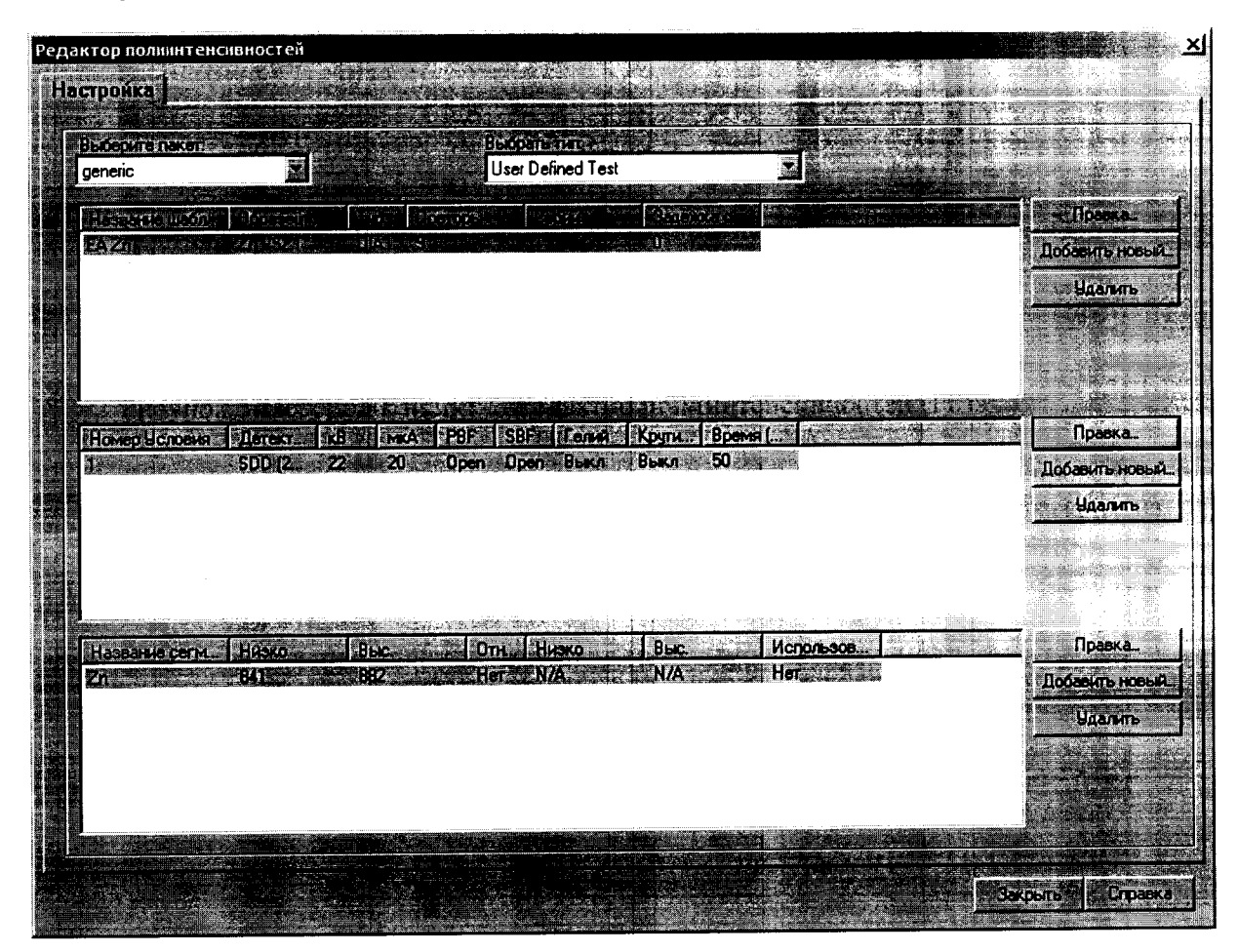

Рисунок 4- Табличные условия измерений

Для создания условий измерений требуется выполнить следующее:

 В области «Название шаблона» нажать «Добавить новый», заполнить поля согласно приведенному ниже примеру (рис. 5).

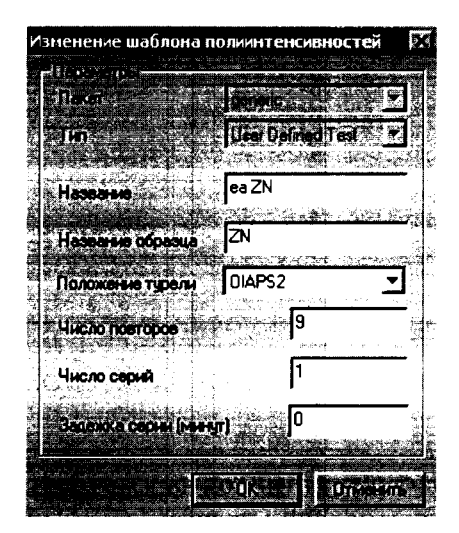

Рисунок 5- Изменение шаблона.

- В области «Номер условия» нажать «Добавить новый», заполнить поля согласно приведенному ниже примеру (рис. 6).

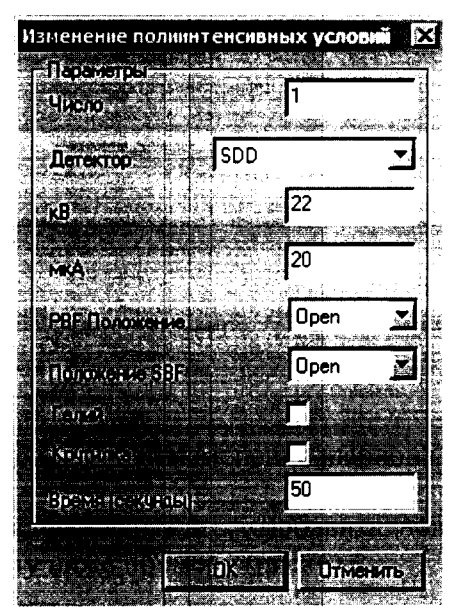

Рисунок 6 -Изменение условий.

- Для спектрометров, произведенных с 2016-го года, параметр «Детектор» имеет значение «SDD (2016)».
- В области «Название сегмента» нажать «Добавить новый», заполнить поля согласно приведенному ниже примеру (рис. 7).

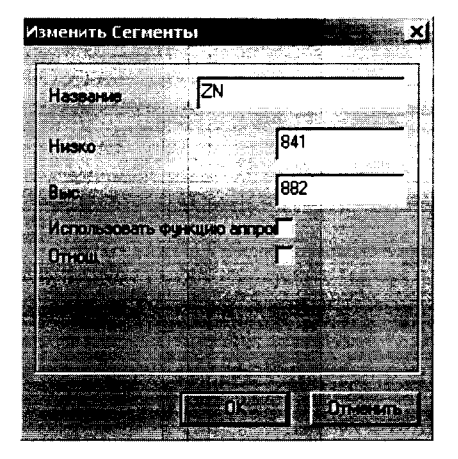

Рисунок 7- Изменение сегментов.

6.4.1.3. Нажать кнопку «Закрыть». Перейти в пункт «Диагностика (F5)» для проведения измерений.

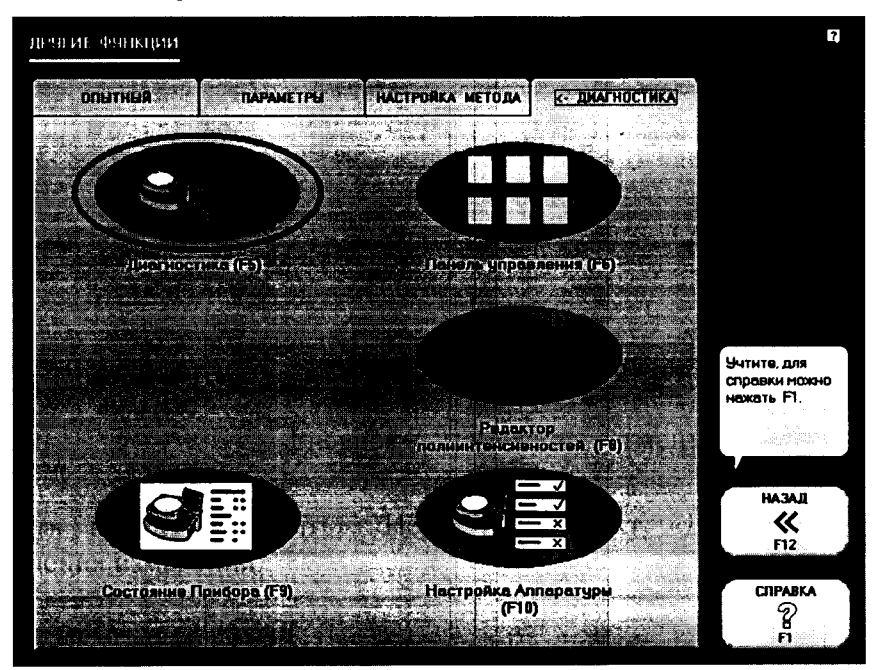

Рисунок 8 - Переход к пункту «Диагностика (F5)»

6.4.1.4. В открывшемся окне в списке слева выбрать «Полиинтенсивность (Пользователя) > еа ZN и запустить измерения нажатием кнопки «Измерить» (рис. 9)

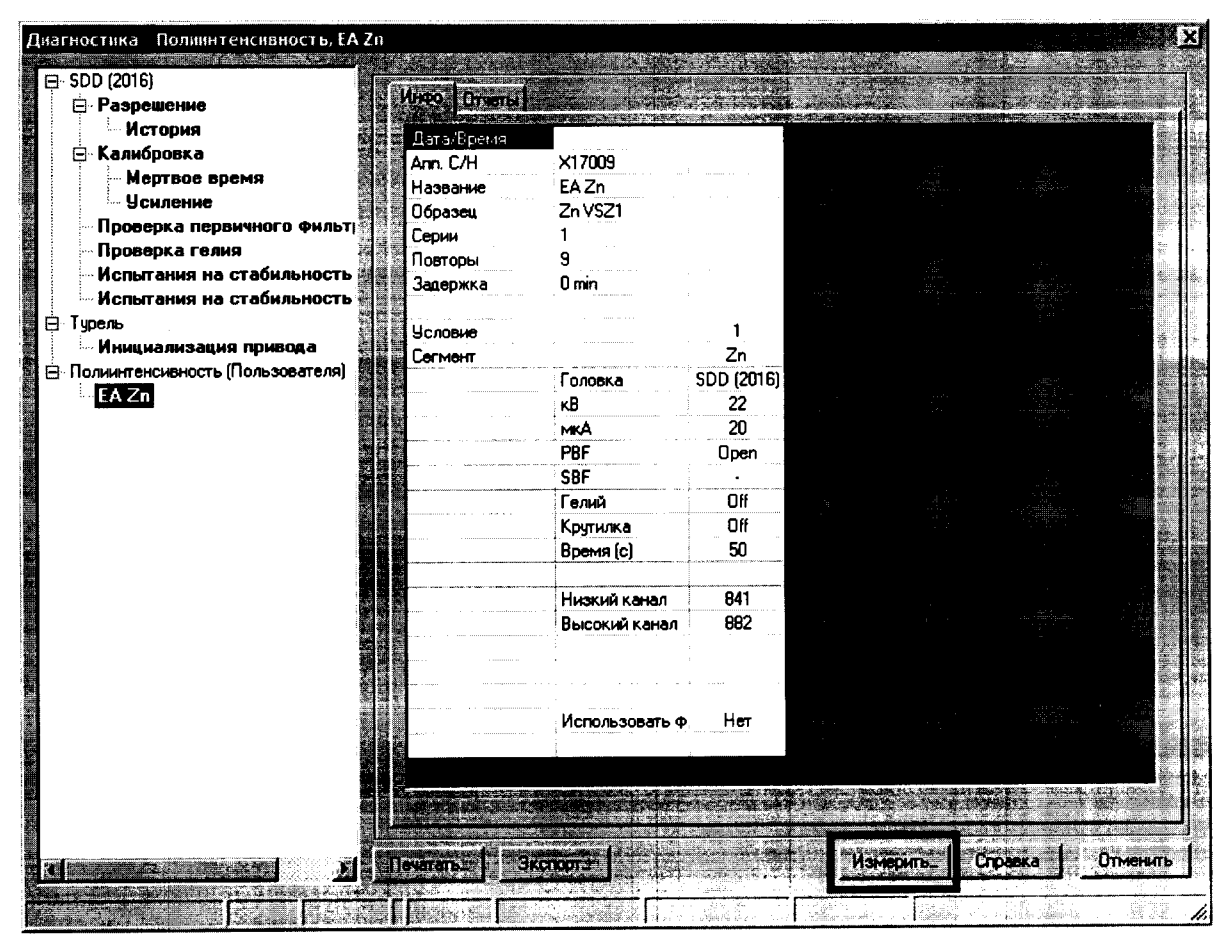

Рисунок 9 - Запуск измерений

6.4.1.5. Перейти во вкладку «Отчеты» для анализа результатов.

| SDD (2016)                      | - Hanna Sax and Sa                                                                                                    |                                          | . Kulture Ten Marser |
|---------------------------------|----------------------------------------------------------------------------------------------------|------------------------------------------|----------------------|
| История                         | an and a second a second second second second second second second second second second second second second s                                                                                                    | an an an an an an an an an an an an an a |                      |
| 🛱 Калибровка                    | an da <u>aran</u> ang ang ang ang ang ang ang ang ang ang                                                                                                    |                                          |                      |
| - Мертвое время                 | A set and additional set of the set of the s |                                          |                      |
| Усиление                        |                                                                                                    | 73598                                    |                      |
| Проверка первичного фильт       |                                                                                                    | 73707                                    |                      |
| Проверка гелия                  |                                                                                                    | 73689                                    |                      |
| Испытания на стасильность       | SCIENTSLOCK                                                                                                    | 73750                                    |                      |
| испытания на старильность а     | 1 6                                                                                                    | 09:36:16 73645                           |                      |
|                                 | 1777                                                                                                    | 09:37:33 73655                           |                      |
| Полинтенсивность (Пользователя) | 1 8 8                                                                                                    | <b>09:38:50</b> 73547                    |                      |
|                                 | 1 9                                                                                                    | 09:40:07 73656                           |                      |
|                                 | 17,552,10 %H #                                                                                                    | <b>09:41:25</b> 73653                    |                      |
|                                 | -peaker                                                                                                    | 73660                                    |                      |
|                                 | Scheet Scheet all                                                                                                    | 57.84                                    |                      |
|                                 | SUM-CREAKE A                                                                                                    | 38.38<br>Addres                          |                      |
|                                 | SUMOSU (ISSUE)                                                                                                    |                                          |                      |
|                                 |                                                                                                    |                                          |                      |
|                                 |                                                                                                    |                                          |                      |
|                                 |                                                                                                    |                                          |                      |
|                                 |                                                                                                    | 73660                                    |                      |
|                                 | - Milling and the                                                                                                    | 57.84                                    |                      |
|                                 | SDIE                                                                                                    | 38.38                                    |                      |
|                                 | ADDITION STREET                                                                                                    | 1.5                                      |                      |
|                                 | · · · · · · · · · · · · · · · · · · ·                                                                                                    | - Contraction of the second              |                      |
|                                 |                                                                                                    |                                          |                      |
|                                 |                                                                                                    |                                          |                      |
|                                 |                                                                                                    |                                          |                      |
|                                 |                                                                                                    |                                          |                      |
|                                 |                                                                                                    |                                          |                      |

Рисунок 10 - Переход к вкладке «Отчеты»

6.4.1.6. Вычислить среднее арифметическое значение измеренных скоростей счёта. 6.4.1.7. Рассчитать чувствительность (S) по формуле:

$$S = N_{cp} / C \tag{1}$$

Где:  $N_{cp}$  – средняя скорость счета, имп/с;

С – массовая доля цинка в стандартном образце, %.

- 6.4.1.8. Спектрометр считается выдержавшим поверку по п.6.4.1, если чувствительность не ниже 600 (имп/с)/%.
- 6.4.2. Определение относительного СКО выходного сигнала (скорости счета)
- 6.4.2.1. Относительное СКО выходного сигнала рассчитывается с использованием данных, полученных в п.6.3.1.6 с помощью электронных таблиц EXCEL или вручную по формуле:

$$S_r = \frac{100}{N_{cp}} \cdot \sqrt{\frac{\sum_{i=1}^{n} (N_i - N_{cp})^2}{n-1}},\%$$
(2)

где: N<sub>ср</sub> – среднее значение скорости счета на аналитической линии (Zn Ka);

 $N_i$  – скорость счета при і-ом измерении;

n = 10 (число измерений)

## 6.4.2.2. Спектрометр считается выдержавшим поверку по п.6.3.2, если значение относительного СКО выходного сигнала (скорости счета) не превышает 0,3 %.

## 7. ОФОРМЛЕНИЕ РЕЗУЛЬТАТОВ ПОВЕРКИ

7.1. Данные, полученные при поверке, оформляются в произвольной форме.

7.2. Спектрометр, удовлетворяющий требованиям настоящей методики поверки, признается годными и на него оформляется свидетельство о поверке по установленной форме.

На оборотной стороне свидетельства приводится следующая информация:

-результаты опробования и внешнего осмотра;

-результат проверки соответствия ПО;

- результаты определения метрологических характеристик;

7.3. Спектрометры, не удовлетворяющие требованиям настоящей методики, к дальнейшей эксплуатации не допускается и на них выдается извещение о непригодности.

7.4. Знак поверки наносится на лицевую панель спектрометра и (или) на свидетельство о поверке.